# Wireshark Developer and User Conference

## **Discovering IPv6 with Wireshark**

June 14, 2011

### **Rolf Leutert**

Network Consultant & Trainer | Leutert NetServices | Switzerland

**SHARKFEST '11** Stanford University June 13-16, 2011

SHARKFEST '11 | Stanford University | June 13–16, 2011

### Agenda

- Address Autoconfiguration
- Neighbor discovery, Router discovery
- Host configuration with DHCPv6
- Transition technologies, ISATAP & Teredo Tunnel

### Address Autoconfiguration

IPv6 Stateless Address Autoconfiguration (SLAAC)

- An IPv6 host will autoconfigure a link-local address for each interface
- Prefix for link-local address is fe80::/64
- Interface ID is either derived from MAC address or a random value

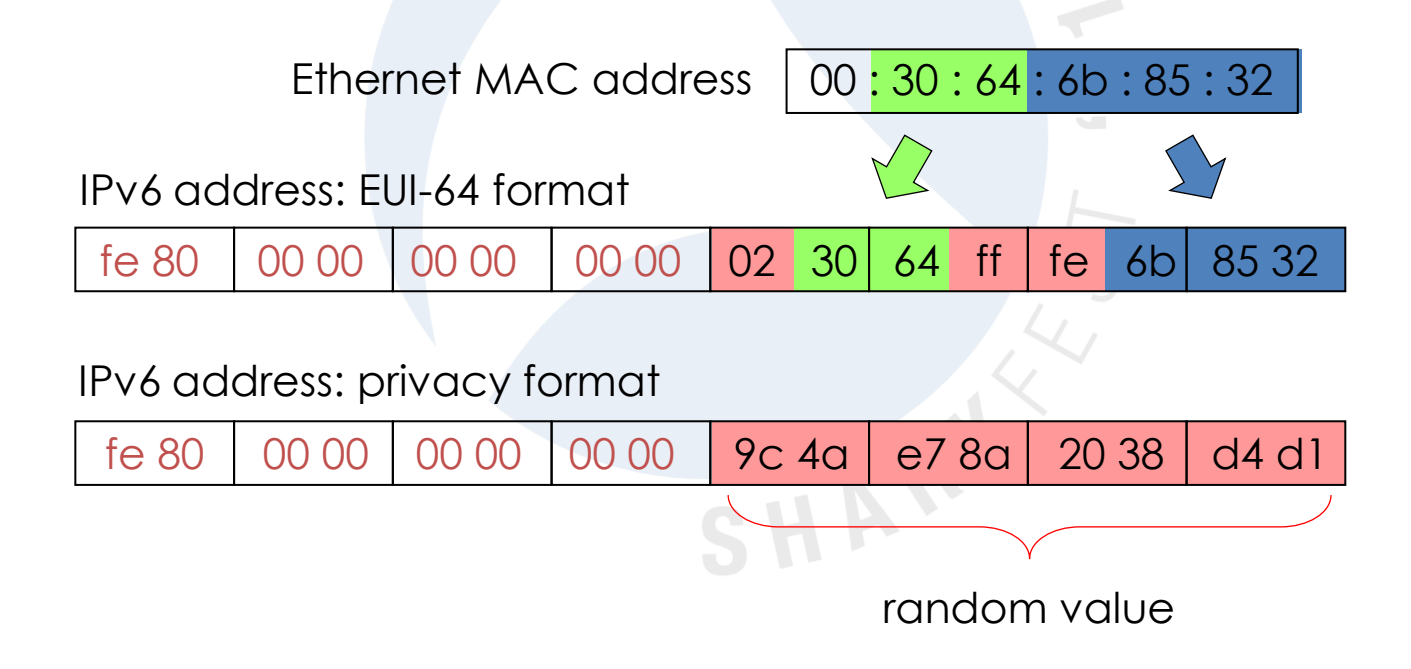

© Leutert NetServices

+

### Address Autoconfiguration

IPv6 Stateless Address Autoconfiguration (SLAAC)

- If a router is present, host will also autoconfigure global address
- Prefix will be obtained from router, example 2001:db8::/64
- Interface ID is either derived from MAC address or a random value
- Router indicates in advertisement if stateful configuration may be used

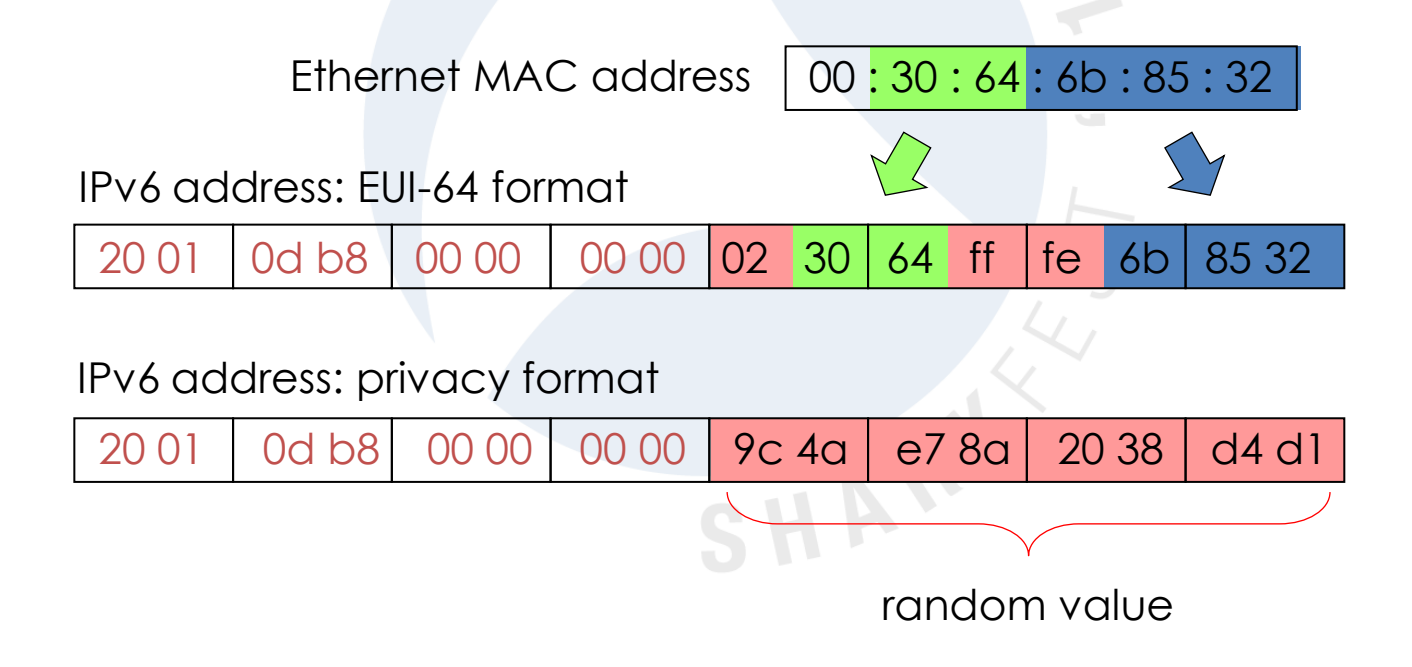

© Leutert NetServices

+

### Address Autoconfiguration

Solicited Node Multicast Address (SNMA)

- Probably the most strange part of IPv6 addressing
- An IPv6 host forms a SNMA for each own unicast address in use
- The SNMA address is used for Neighbor Discovery (replacement of ARP)
- The SNMA address is derived from each unicast address in use

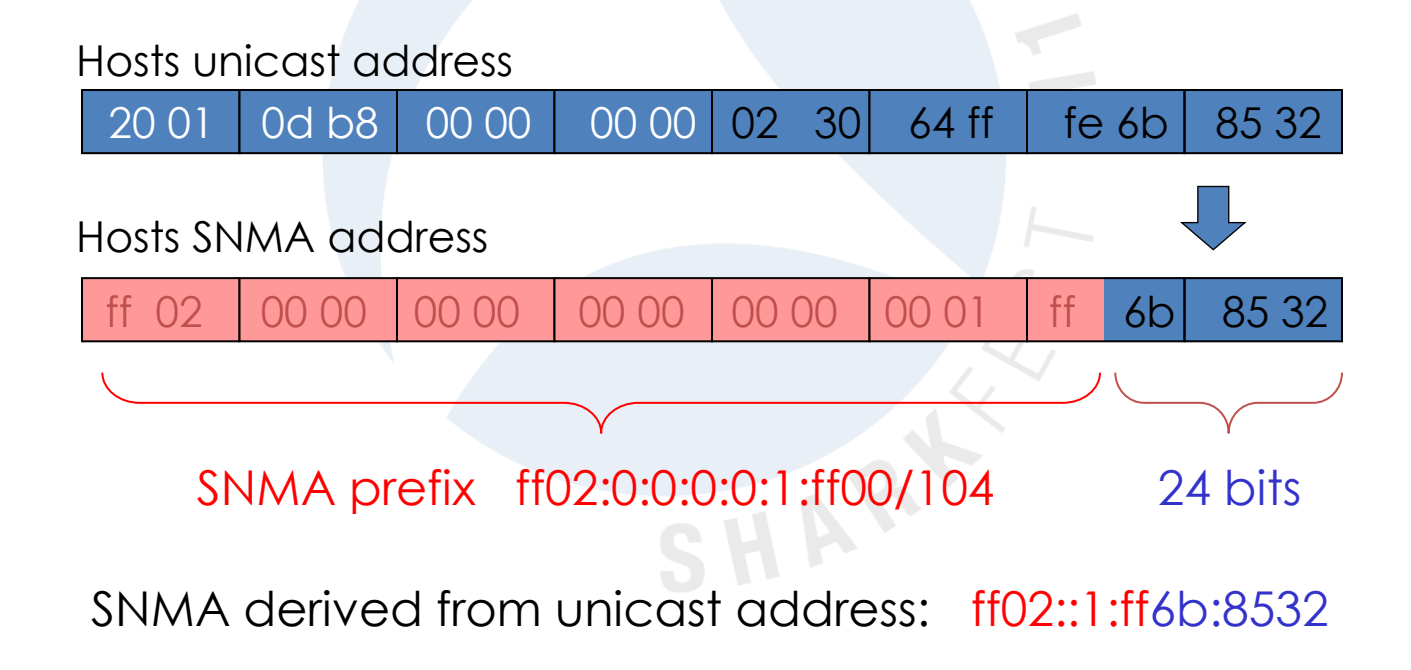

## Duplicate Address Detection (DAD)

The initial client startup process includes the following steps:

Frame #

- 1 Duplicate Address Detection after Link-Local autoconfiguration
- 2 Router Discovery
- 3 Router Advertisement and global address autoconfiguration
- 4 Neighbor Discovery (searching for Router MAC)
- 5 Neighbor Advertisement (reply from Router with MAC)
- 6 Duplicate Address Detection with acquired global address

| IPV6_NeighborDise                                                                | covery_01.pcap - Wireshark                                                                                                    |                                                                                                    |                                                                                                    |
|----------------------------------------------------------------------------------|----------------------------------------------------------------------------------------------------|----------------------------------------------------------------------------------------------------|----------------------------------------------------------------------------------------------------|
| <u>File E</u> dit <u>V</u> iew <u>G</u> o                                        | <u>Capture Analyze Statistics Help</u>                                                                                                    |                                                                                                    |                                                                                                    |
|                                                                                  | 🖻 🛃 🗶 🍠 📇   🔍 🗢 🔹 🐴 🐴                                                                                                    | 2   E E   Q Q 🔍 🗹   🖉 🗹                                                                                       | ] 🌆 🖗   💢                                                                                                    |
| Eilter:                                                                          |                                                                                                    | ▼ Expression Clear Apply                                                                                      |                                                                                                    |
| No Time                                                                          | IPv6 Source                                                                                                    | IPv6 Destination                                                                                              | Protocol Info                                                                                                    |
| 1 0.000000                                                                       |                                                                                                    | ff02::1:ff6b:8532                                                                                             | ICMPv6 Neighbor solicitation                                                                                                    |
| 2 0 000027                                                                       |                                                                                                    |                                                                                                    |                                                                                                    |
| 2 0.000027                                                                       | fe80::222:64ff:fe6b:8532                                                                                                    | ff02::2                                                                                                    | ICMPv6 Router solicitation                                                                                                    |
| 3 0.002067                                                                       | fe80::222:64ff:fe6b:8532<br>fe80::20b:fdff:feac:c561                                                                                           | ff02::2<br>ff02::1                                                                                            | ICMPv6 Router solicitation<br>ICMPv6 Router advertisement                                                                                                    |
| 2 0.000027<br>3 0.002067<br>4 0.050906                                           | fe80::222:64ff:fe6b:8532<br>fe80::20b:fdff:feac:c561<br>fe80::222:64ff:fe6b:8532                                                               | ff02::2<br>ff02::1<br>ff02::1:ffac:c561                                                                       | ICMPv6 Router solicitation<br>ICMPv6 Router advertisement<br>ICMPv6 Neighbor solicitation                                                                                                  |
| 2 0.000027<br>3 0.002067<br>4 0.050906<br>5 0.001425                             | fe80::222:64ff:fe6b:8532<br>fe80::20b:fdff:feac:c561<br>fe80::222:64ff:fe6b:8532<br>fe80::20b:fdff:feac:c561                                   | ff02::2<br>ff02::1<br>ff02::1:ffac:c561<br>fe80::222:64ff:fe6b:8532                                           | ICMPv6 Router solicitation<br>ICMPv6 Router advertisement<br>ICMPv6 Neighbor solicitation<br>ICMPv6 Neighbor advertisement                                                                 |
| 2 0.000027<br>3 0.002067<br>4 0.050906<br>5 0.001425<br>6 0.460367               | fe80::222:64ff:fe6b:8532<br>fe80::20b:fdff:feac:c561<br>fe80::222:64ff:fe6b:8532<br>fe80::20b:fdff:feac:c561<br>::                             | ff02::2<br>ff02::1<br>ff02::1:ffac:c561<br>fe80::222:64ff:fe6b:8532<br>ff02::1:ff6b:8532                      | ICMPv6 Router solicitation<br>ICMPv6 Router advertisement<br>ICMPv6 Neighbor solicitation<br>ICMPv6 Neighbor advertisement<br>ICMPv6 Neighbor solicitation                                 |
| 2 0.000027<br>3 0.002067<br>4 0.050906<br>5 0.001425<br>6 0.460367<br>7 0.618343 | fe80::222:64ff:fe6b:8532<br>fe80::20b:fdff:feac:c561<br>fe80::222:64ff:fe6b:8532<br>fe80::20b:fdff:feac:c561<br>::<br>fe80::222:64ff:fe6b:8532 | ff02::2<br>ff02::1<br>ff02::1:ffac:c561<br>fe80::222:64ff:fe6b:8532<br>ff02::1:ff6b:8532<br>ff02::1:ffac:c561 | ICMPv6 Router solicitation<br>ICMPv6 Router advertisement<br>ICMPv6 Neighbor solicitation<br>ICMPv6 Neighbor advertisement<br>ICMPv6 Neighbor solicitation<br>ICMPv6 Neighbor solicitation |

## IPv6 Interfaces

• In Windows Vista/7, each IPv6 interface is numbered with unique 'Zone ID'

| Administrator: Command Prompt                                           | - • ×    |
|-------------------------------------------------------------------------|----------|
| C:\windows\system32>route print -6                                      | <b>^</b> |
|                                                                         |          |
| Schnittstellenliste                                                     |          |
| 1300 22 64 6b 85 32 Marvell Yukon 88E8072 PCI-E Gigabit Ethernet Contr  | -oller 🔰 |
| 1200 21 6b 17 a5 bc Intel(R) WiFi Link 5100 AGN                         |          |
| 1100 21 86 d1 3f 9b Bluetooth-GerΣt (PAN)                               |          |
| 1 1 Software Loopback Interface 1                                       |          |
| 1600 00 00 00 00 00 00 e0 isatap.{0BF5943C-D67C-4195-9860-781CC293A689} |          |
| 1700 00 00 00 00 00 00 e0 isatap.{BC043990-D4EC-4B5C-BDD2-8E9DD8697BF3} |          |
| 1500 00 00 00 00 00 00 e0 6TO4 Adapter                                  |          |
| 1402 00 54 55 4e 01 Teredo Tunneling Pseudo-Interface                   |          |
|                                                                         | <b>•</b> |
|                                                                         |          |

- A link-local address is automatically configured with the address prefix fe80::/64 for each physical or logical IPv6 interface
- If a router is available, a global address is configured on interface

### IPv6 Interfaces

| Ad        | ministrat | or: Command Prompt                 |                   |                      |
|-----------|-----------|------------------------------------|-------------------|----------------------|
| IPu6-     | Router    | ntabelle                           |                   | ▲                    |
| = = = = = | ======    |                                    |                   |                      |
| Aktiu     | e Rout    | ten:                               |                   |                      |
|           | 1etrik    | Netzwerkziel                       | Gateway           |                      |
| 13        | 286       | ::/0                               | fe80::200:fdff:fe | ac:c560              |
| 16        | 281       | 1/128                              | Te80::5eTe:192.16 | 8.20.1               |
| 1         | 306       | 2001 (22                           | Auf Verbindung    |                      |
| 2121      | 200       | 2001 . 0. dEa7. a2dC . 281b . 27   | HUT VERDINGUNG    |                      |
|           | 200       | 2001:0:0501:8206:2810:21           | Ouf Harbinduna    |                      |
| 1.2       | 22        | 2001.cafo.0.20/64                  | Auf Verbindung    |                      |
| 12        | 200       | 2001:care:0:20::/64                | Auf Verbindung    |                      |
| 1.3       | 286       | 2001.cafe.0.20.113/120             | fo6b.8532/128     | GIODAI Addresses     |
| 1.2       | 200       | 2001.0010.0.20.222.0411.           | Auf Herbindung    |                      |
| 13        | 286       | 2001 · cafe · 0 · 20 · 8d2d · 33b4 | 5455 ad15/128     |                      |
|           | 200       | 2001.0210.0.20.0020.0001           | Auf Verbindung    |                      |
| 16        | 33        | 2001:cafe:0:40::/64                | Auf Verbindung    |                      |
| 16        | 281       | 2001:cafe:0:40:0:5efe:19           | 2.168.0.205/128   |                      |
|           |           |                                    | Auf Verbindung    |                      |
| 13        | 286       | fe80::/64                          | Auf Verbindung    |                      |
| 1:4       | 266       | fe80::/64                          | Auf Verbindung    |                      |
| 16        | 281       | fe80::5efe:192.168.0.205           | /128              |                      |
|           |           |                                    | Auf Verbindung    |                      |
| 17        | 296       | fe80::5efe:192.168.10.10           | 0/128             | Link Local Addresses |
|           |           |                                    | Auf Verbindung    | LINK LUCUI AUUIESSES |
| 13        | 286       | fe80::222:64ff:fe6b:8532           | /128              |                      |
|           |           |                                    | Auf Verbindung    |                      |
| 14        | 266       | fe80::281b:276f:3f57:ff3           | 2/128             |                      |
|           | 10000007  |                                    | Auf Verbindung    |                      |
| 1         | 306       | ff00::/8                           | Auf Verbindung    |                      |
| 14        | 266       | ff00::/8                           | Auf Verbindung    |                      |
| 13        | 286       | ff00::/8                           | Auf Verbindung    |                      |
|           |           |                                    |                   |                      |
| -         |           |                                    |                   | •                    |

### Agenda

- Address Autoconfiguration
- Neighbor discovery, Router discovery
- Host configuration with DHCPv6
- Transition technologies, ISATAP & Teredo Tunnel

### TCP/IP Protocol Family

#### Dual stack implementation

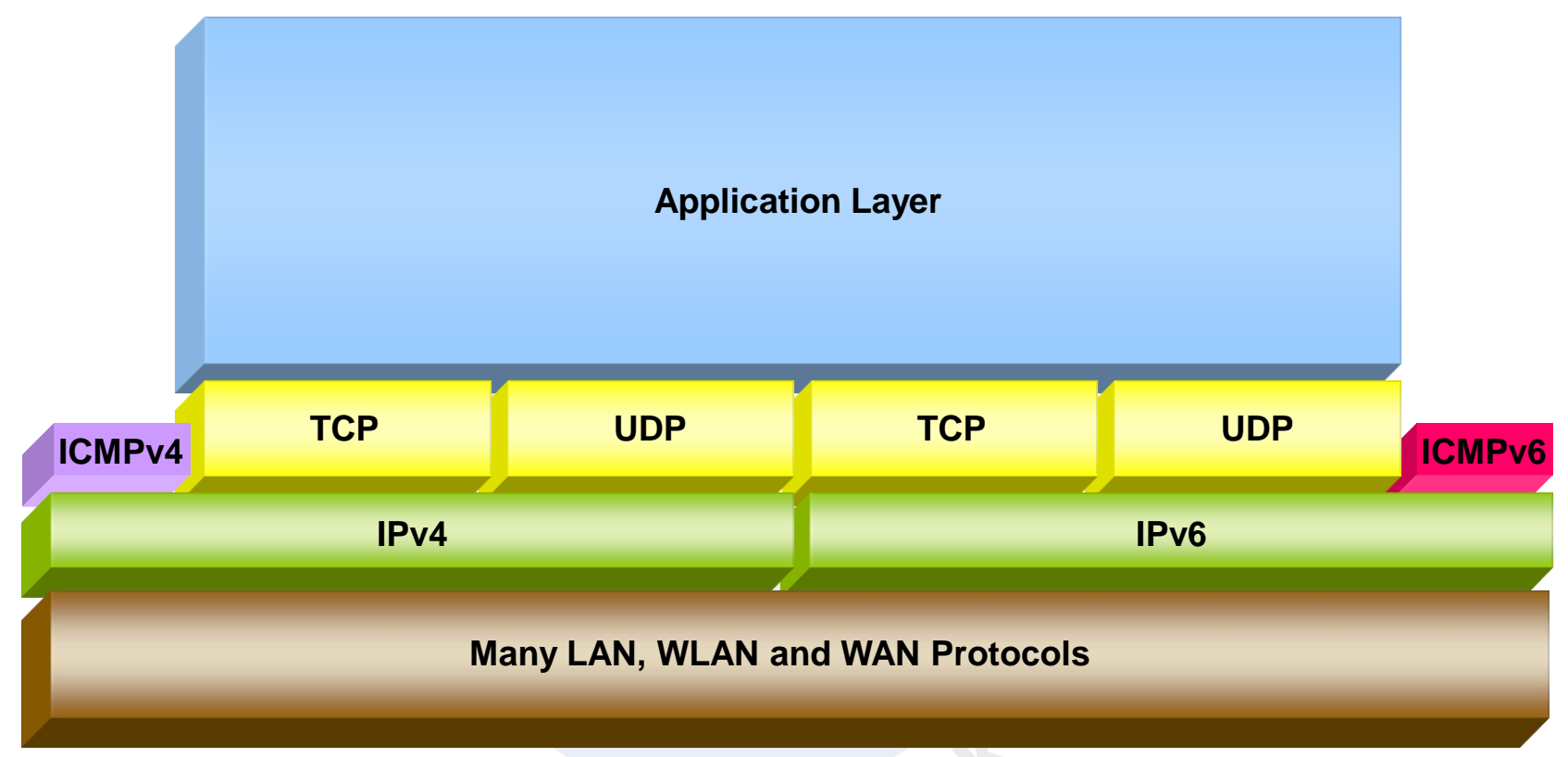

- Internet Control Message Protocol v6 (ICMPv6) plays an important role
- Many new ICMPv6 messages have been defined

### ICMPv6 Messages

| Error<br>and Control<br>Messages                                                                                  | Multicast Listener<br>Discovery (MLD)<br>Messages                                | Neighbor<br>Discovery (ND)<br>Messages                                                         |
|----------------------------------------------------------------------------------------------------|----------------------------------------------------------------------------------|------------------------------------------------------------------------------------------------|
| Echo Request/Reply<br>Destination unreachable<br>Time exceeded<br>Redirect<br>Parameter Problem<br>Packet too big | Multicast Listener Query<br>Multicast Listener Report<br>Multicast Listener Done | Neighbor Solicitation<br>Neighbor Advertisement<br>Router Solicitation<br>Router Advertisement |
|                                                                                                    | ICMPv6                                                                           |                                                                                                |
|                                                                                                    | IPv6                                                                             |                                                                                                |
| L                                                                                                    | AN, WLAN and WAN Protocols                                                       |                                                                                                |

## Neighbor Discovery (ND)

The initial client startup process includes the following steps:

Frame #

- 1 Duplicate Address Detection after Link-Local autoconfiguration
- 2 Router Discovery
- 3 Router Advertisement and global address autoconfiguration
- 4 Neighbor Discovery (searching for Router MAC)
- 5 Neighbor Advertisement (reply from Router with MAC)
- 6 Duplicate Address Detection with acquired global address

| IPV6_NeighborDise                                                                | covery_01.pcap - Wireshark                                                                                                    |                                                                                                    |                                                                                                    |
|----------------------------------------------------------------------------------|----------------------------------------------------------------------------------------------------|----------------------------------------------------------------------------------------------------|----------------------------------------------------------------------------------------------------|
| <u>File E</u> dit <u>V</u> iew <u>G</u> o                                        | <u>Capture Analyze Statistics Help</u>                                                                                                    |                                                                                                    |                                                                                                    |
|                                                                                  | 🖻 🛃 🗶 🍠 📇   🔍 🗢 🔹 🐴 🐴                                                                                                    | 2   E E   Q Q 🔍 🗹   🖉 🗹                                                                                       | ] 🌆 🖗   💢                                                                                                    |
| Eilter:                                                                          |                                                                                                    | ▼ Expression Clear Apply                                                                                      |                                                                                                    |
| No Time                                                                          | IPv6 Source                                                                                                    | IPv6 Destination                                                                                              | Protocol Info                                                                                                    |
| 1 0.000000                                                                       |                                                                                                    | ff02::1:ff6b:8532                                                                                             | ICMPv6 Neighbor solicitation                                                                                                    |
| 2 0 000027                                                                       |                                                                                                    |                                                                                                    |                                                                                                    |
| 2 0.000027                                                                       | fe80::222:64ff:fe6b:8532                                                                                                    | ff02::2                                                                                                    | ICMPv6 Router solicitation                                                                                                    |
| 3 0.002067                                                                       | fe80::222:64ff:fe6b:8532<br>fe80::20b:fdff:feac:c561                                                                                           | ff02::2<br>ff02::1                                                                                            | ICMPv6 Router solicitation<br>ICMPv6 Router advertisement                                                                                                    |
| 2 0.000027<br>3 0.002067<br>4 0.050906                                           | fe80::222:64ff:fe6b:8532<br>fe80::20b:fdff:feac:c561<br>fe80::222:64ff:fe6b:8532                                                               | ff02::2<br>ff02::1<br>ff02::1:ffac:c561                                                                       | ICMPv6 Router solicitation<br>ICMPv6 Router advertisement<br>ICMPv6 Neighbor solicitation                                                                                                  |
| 2 0.000027<br>3 0.002067<br>4 0.050906<br>5 0.001425                             | fe80::222:64ff:fe6b:8532<br>fe80::20b:fdff:feac:c561<br>fe80::222:64ff:fe6b:8532<br>fe80::20b:fdff:feac:c561                                   | ff02::2<br>ff02::1<br>ff02::1:ffac:c561<br>fe80::222:64ff:fe6b:8532                                           | ICMPv6 Router solicitation<br>ICMPv6 Router advertisement<br>ICMPv6 Neighbor solicitation<br>ICMPv6 Neighbor advertisement                                                                 |
| 2 0.000027<br>3 0.002067<br>4 0.050906<br>5 0.001425<br>6 0.460367               | fe80::222:64ff:fe6b:8532<br>fe80::20b:fdff:feac:c561<br>fe80::222:64ff:fe6b:8532<br>fe80::20b:fdff:feac:c561<br>::                             | ff02::2<br>ff02::1<br>ff02::1:ffac:c561<br>fe80::222:64ff:fe6b:8532<br>ff02::1:ff6b:8532                      | ICMPv6 Router solicitation<br>ICMPv6 Router advertisement<br>ICMPv6 Neighbor solicitation<br>ICMPv6 Neighbor advertisement<br>ICMPv6 Neighbor solicitation                                 |
| 2 0.000027<br>3 0.002067<br>4 0.050906<br>5 0.001425<br>6 0.460367<br>7 0.618343 | fe80::222:64ff:fe6b:8532<br>fe80::20b:fdff:feac:c561<br>fe80::222:64ff:fe6b:8532<br>fe80::20b:fdff:feac:c561<br>::<br>fe80::222:64ff:fe6b:8532 | ff02::2<br>ff02::1<br>ff02::1:ffac:c561<br>fe80::222:64ff:fe6b:8532<br>ff02::1:ff6b:8532<br>ff02::1:ffac:c561 | ICMPv6 Router solicitation<br>ICMPv6 Router advertisement<br>ICMPv6 Neighbor solicitation<br>ICMPv6 Neighbor advertisement<br>ICMPv6 Neighbor solicitation<br>ICMPv6 Neighbor solicitation |

### Agenda

- Address Autoconfiguration
- Neighbor discovery, Router discovery
- Host configuration with DHCPv6
- Transition technologies, ISATAP & Teredo Tunnel

Despite Address Autoconfiguration, DHCP plays an important role in IPv6 environment. It is required to provide clients with additional parameters like DNS server address and many other options.

DHCPv6 offers different level of control over the workstations:

| Client<br>parameters     | Stateless Auto Address<br>Config.<br>RFC2462         | Stateless DHCP Service<br>for IPv6<br>RFC3736                        | Stateful<br>DHCPv6<br>RFC3315                          |
|--------------------------|------------------------------------------------------|----------------------------------------------------------------------|--------------------------------------------------------|
| Subnet Prefix &<br>Mask  | From Router<br>Advertisements<br>(O-Flag=0 M-Flag=0) | From Router<br>Advertisements<br>( <mark>O-Flag=1</mark> / M-Flag=0) | From Router<br>Advertisements<br>(O-Flag=1 / M-Flag=1) |
| Interface<br>Identifier  | Auto<br>Configuration                                | Auto Configuration                                                   | From DHCPv6 Server                                     |
| DNS, NTP<br>address etc. | Manual<br>Configuration                              | From DHCPv6 Server                                                   | From DHCPv6 Server                                     |

O = Other Flag / M = Managed Flag

© Leutert NetServices

During this phase, the client is supplied with additional parameters: Frame #

- 2 Router Discovery
- 3 Router Advertisement with 'Other Flag' set
- 6 Client contacts DHCP server
- 7 DHCP server delivers additional parameter like DNS, suffixes etc.

| R             | 🔀 IPV6_DHCP_01.pcap - Wireshark                                                                                                    |                                        |                                                                                                    |                                                                                                    |          |                          |  |  |
|---------------|----------------------------------------------------------------------------------------------------|----------------------------------------|----------------------------------------------------------------------------------------------------|----------------------------------------------------------------------------------------------------|----------|--------------------------|--|--|
| Eile          | Ēc                                                                                                    | lit <u>V</u> iew <u>G</u> o <u>C</u> a | apture <u>A</u> nalyze <u>S</u> tatistics <u>H</u> elp                                                         |                                                                                                    |          |                          |  |  |
|               | $\blacksquare \blacksquare \blacksquare \blacksquare \blacksquare \blacksquare \blacksquare \blacksquare \blacksquare \blacksquare \blacksquare \blacksquare \blacksquare \blacksquare \blacksquare \blacksquare \blacksquare \blacksquare \blacksquare $ |                                        |                                                                                                    |                                                                                                    |          |                          |  |  |
| Eilte         | er:                                                                                                    |                                        |                                                                                                    | ▼ Expression Clear Apply                                                                                                    |          |                          |  |  |
| No.           | •                                                                                                    | Time                                   | IPv6 Source                                                                                                    | IPv6 Destination                                                                                                    | Protocol | Info                     |  |  |
|               | 1                                                                                                    | 0.000000                               | ::                                                                                                    | ff02::1:ff6b:8532                                                                                                    | ICMPV6   | Neighbor solicitation    |  |  |
|               | 2                                                                                                    | 0.000025                               | fe80::222:64ff:fe6b:8532                                                                                       | ff02::2                                                                                                    | ICMPV6   | Router solicitation      |  |  |
|               | 3                                                                                                    | 0.001949                               | fe80::20b:fdff:feac:c561                                                                                       | ff02::1                                                                                                    | ICMPV6   | Router advertisement     |  |  |
|               | - 4                                                                                                    | 0.028447                               | fe80::222:64ff:fe6b:8532                                                                                       | ff02::1:ffac:c561                                                                                                    | ICMPV6   | Neighbor solicitation    |  |  |
|               | - 5                                                                                                    | 0.001672                               | fe80::20b:fdff:feac:c561                                                                                       | fe80::222:64ff:fe6b:8532                                                                                                    | ICMPV6   | Neighbor advertisement 🤰 |  |  |
|               | 6                                                                                                    | 0.031346                               | fe80::222:64ff:fe6b:8532                                                                                       | ff02::1:2                                                                                                    | DHCPV6   | Information-request      |  |  |
|               | - 7                                                                                                    | 0.005862                               | fe80::20b:fdff:feac:c561                                                                                       | fe80::222:64ff:fe6b:8532                                                                                                    | DHCPV6   | Reply                    |  |  |
|               | - 8                                                                                                    | 0.445466                               | ::                                                                                                    | ff02::1:ff6b:8532                                                                                                    | ICMPV6   | Neighbor solicitation    |  |  |
|               | - 9                                                                                                    | 0.539325                               | fe80::20b:fdff:feac:c561                                                                                       | ff02::d                                                                                                    | PIMV2    | Hello                    |  |  |
|               | 10                                                                                                    | 0.044362                               | fe80::222:64ff:fe6b:8532                                                                                       | ff02::1:ffac:c561                                                                                                    | ICMPV6   | Neighbor solicitation 🛛  |  |  |
|               | 11                                                                                                    | 0.001273                               | fe80::20b:fdff:feac:c561                                                                                       | fe80::222:64ff:fe6b:8532                                                                                                    | ICMPV6   | Neighbor advertisement 🐧 |  |  |
|               | 12                                                                                                    | 3.930072                               | fe80::20b:fdff:feac:c561                                                                                       | fe80::222:64ff:fe6b:8532                                                                                                    | ICMPV6   | Neighbor solicitation 🚽  |  |  |
|               | 13                                                                                                    | 0.000104                               | fe80::222:64ff:fe6b:8532                                                                                       | fe80::20b:fdff:feac:c561                                                                                                    | ICMPV6   | Neighbor advertisement   |  |  |
|               | 14                                                                                                    | 2.284340                               | 2001:cafe:0:20:222:64ff:fe6b:8532                                                                              | 2001:cafe:0:30::199                                                                                                    | DNS      | Standard query A wpad.ip |  |  |
|               | 15                                                                                                    | 0.002288                               | 2001:cafe:0:30::199                                                                                            | 2001:cafe:0:20:222:64ff:fe6b:8532                                                                                                    | DNS      | Standard query response, |  |  |
| ι <u>Λ</u> ., | 19.                                                                                                    | 3                                      | مى مەربىيىنىيە بەركەن ئەركەن بەرمەيىيە بەركەن بەرمەيىيە بەركەن بەركەن بەركەن بەركەن بەركەن بەركەن بەركەن بەركە | O and the second second s | -DH      |                          |  |  |

#### DHCP server reply

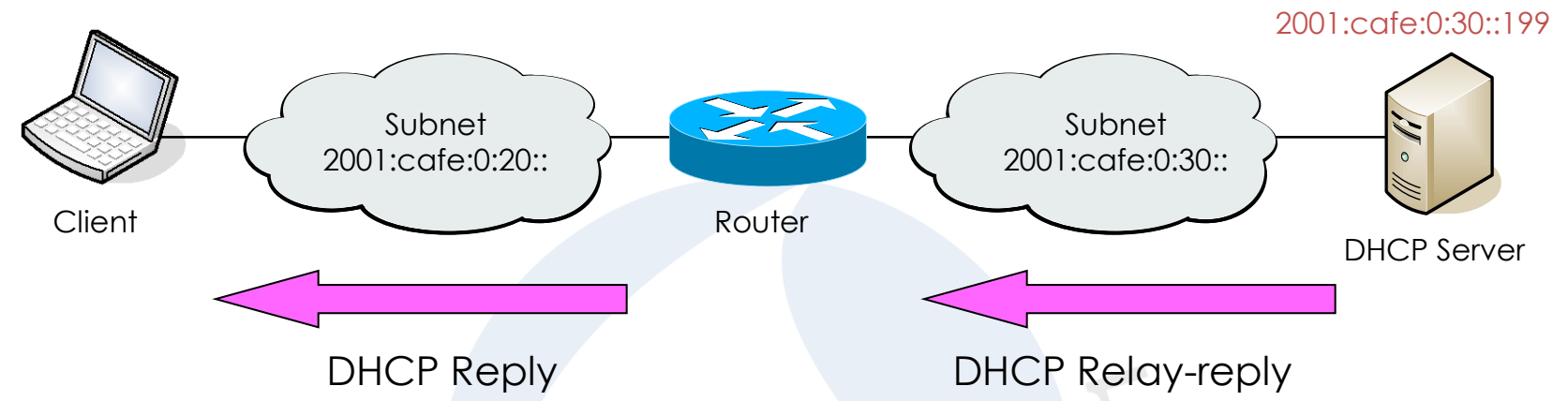

| -   |                                       |                                      |                                                        |                                                  |             |                                                                                                    |  |
|-----|---------------------------------------|--------------------------------------|--------------------------------------------------------|--------------------------------------------------|-------------|----------------------------------------------------------------------------------------------------|--|
| ļ   | 🔀 IPV6_DHCP_Relay_01.pcap - Wireshark |                                      |                                                        |                                                  |             |                                                                                                    |  |
|     | <u>File</u>                           | <u>dit V</u> iew <u>G</u> o <u>C</u> | apture <u>A</u> nalyze <u>S</u> tatistics <u>H</u> elp |                                                  |             |                                                                                                    |  |
|     | e, 9                                  |                                      | 🖻 🛃 🗶 🍠 📇 🗏 🔍 🗢 🔶 🏹                                    | 👱   🔳 🗐   🗨 🔍 Q, 🔍 🖬   🎬 🕅                       | <b>10</b> % | 1<br>I<br>I<br>I<br>I<br>I<br>I<br>I<br>I<br>I<br>I<br>I<br>I<br>I<br>I<br>I<br>I<br>I<br>I<br>I                                                                                                    |  |
|     | <u>F</u> ilter:                       |                                      |                                                        | ▼ <u>E</u> xpression <u>C</u> lear <u>A</u> pply |             |                                                                                                    |  |
|     | No. +                                 | Time                                 | IPv6 Source                                            | IPv6 Destination                                 | Protocol    | Info                                                                                                    |  |
|     | 1                                     | 0.000000                             | 2001:cafe:0:30::3                                      | 2001:cafe:0:30::199                              | DHCPV6      | Relav-forw                                                                                                    |  |
|     | 2                                     | 0.000676                             | 2001:cafe:0:30::199                                    | ff02::1:ff00:3                                   | ICMPV6      | Neighbor solicitation                                                                                                    |  |
|     | 3                                     | 0.001176                             | 2001:cafe:0:30::3                                      | 2001:cafe:0:30::199                              | ICMPV6      | Neighbor advertisement                                                                                                    |  |
|     | 4                                     | 0.000041                             | 2001:cafe:0:30::199                                    | 2001:cafe:0:30::3                                | DHCPV6      | Relay-reply                                                                                                    |  |
|     | 5                                     | 4.998115                             | fe80::20b:fdff:feac:c560                               | 2001:cafe:0:30::199                              | ICMPv6      | Neighbor solicitation                                                                                                    |  |
|     | 6                                     | 0.000245                             | fe80::20ea:d4cf:1963:571f                              | ff02::1:ffac:c560                                | ICMPV6      | Neighbor solicitation                                                                                                    |  |
|     | 7                                     | 0.001134                             | fe80::20b:fdff:feac:c560                               | fe80::20ea:d4cf:1963:571f                        | ICMPv6      | Neighbor advertisement                                                                                                    |  |
|     | 8                                     | 0.000051                             | 2001:cafe:0:30::199                                    | fe80::20b:fdff:feac:c560                         | ICMPv6      | Neighbor advertisement                                                                                                    |  |
|     | 9                                     | 2.248004                             | 2001:cafe:0:20:222:64ff:fe6b:8532                      | 2001:cafe:0:30::199                              | DNS         | Standard query A wpad.ig                                                                                                    |  |
|     | 10                                    | 0.000274                             | 2001:cafe:0:30::199                                    | 2001:cafe:0:20:222:64ff:fe6b:8532                | DNS         | Standard query response,                                                                                                    |  |
|     | 11                                    | 1.696142                             | 2001:cafe:0:20:222:64ff:fe6b:8532                      | 2001:cafe:0:30::199                              | DNS         | Standard query SRV _ldar                                                                                                    |  |
| , l | 1 2 m                                 | Press                                | 2001 Volume # K0 - Color State # Color State           | - OG & CALL & CALL & CALLER & CALLER & CALLER    | d'and 1     | at the second second and the second second and the second second se |  |

At this state, the client is configured with all required parameters:

| C:\windows\system32>ipconfig /all<br>Ethernet-Adapter LAN-Verbindung:     |
|---------------------------------------------------------------------------|
| Verbindungsspezifisches DNS-Suffix: ipv6.ch                               |
| Beschreibung Marvell Yukon 88E8072 PCI-E Gigabit Ethernet                 |
| Physikalische Adresse                                                     |
| DHCP aktiviert Ja                                                         |
| Autokonfiguration aktiviert : Ja                                          |
| IPv6-Adresse                                                              |
| Verbindungslokale IPv6-Adresse . : fe80::222:64ff:fe6b:8532%13(Bevorzugt) |
| Lease erhalten Samstag, 21. Februar 2009 11:46:04                         |
| Lease läuft ab Sonntag, 1. März 2009 11:46:03                             |
| <pre>Standardgateway fe80::20b:fdff:feac:c561%13</pre>                    |
| DHCPv6-IAID                                                               |
| DHCPv6-Client-DUID                                                        |
| DNS-Server                                                                |
| Suchliste für verbindungsspezifische DNS-Suffixe:                         |
| yourdomain.ch                                                             |
| ipv6.ch                                                                   |
| dummy.ch                                                                  |
|                                                                           |

### Agenda

- Address Autoconfiguration
- Neighbor discovery, Router discovery
- Host configuration with DHCPv6
- Transition technologies, ISATAP & Teredo Tunnel

ISATAP (Intra-Site Automatic Tunnel Addressing Protocol)

- ISATAP enables easy deployment of IPv6 in existing IPv4 infrastructure
- ISATAP hosts do not require any manual configuration
- IPv6 address contains an embedded IPv4 source or destination address
- ISATAP clients uses locally assigned IPv4 address (public or private) to create the 64-bit interface identifier

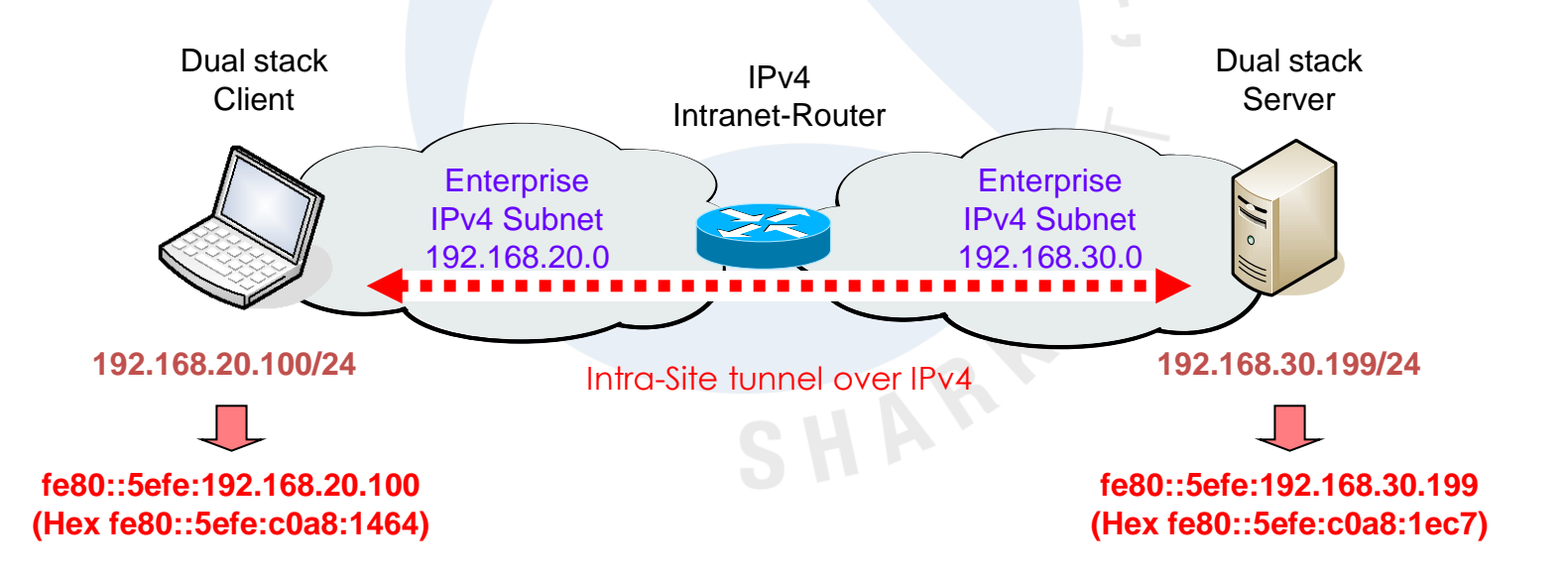

+

### ISATAP (Intra-Site Automatic Tunnel Addressing Protocol)

• ISATAP interface is created at the same time the IPv6 stack is installed

| Administrator: Command Prompt                                                                                                    | - • ×    |
|----------------------------------------------------------------------------------------------------|----------|
| Tunneladapter LAN-Verbindung× 2:                                                                                                    | <b>^</b> |
| Verbindungsspezifisches DNS-Suffix: yourdomain.ch<br>Beschreibung BC043990-D4EC-4B5C-BDD2-8E9DD8697BF3}<br>Physikalische Adresse 00-00-00-00-00-00-E0<br>DHCP aktiviert Nein<br>Autokonfiguration aktiviert |          |
| Verbindungslokale IPv6-Adresse . : fe80::5efe:192.168.20.100%17(Bevorzugt)                                                                                                    |          |
| Standardgateway                                                                                                    |          |

• Local interface ID # (%17) must be appended to destination address

Ping fe80::5efe:192.168.30.199%17

© Leutert NetServices

### ISATAP (Intra-Site Automatic Tunnel Addressing Protocol)

| File Edit View Go Capture Analyze Statistics Help                                                                                                    |   |  |  |  |  |  |  |
|----------------------------------------------------------------------------------------------------|---|--|--|--|--|--|--|
|                                                                                                    |   |  |  |  |  |  |  |
| En En En En En En En En En En En En En E                                                                                                    |   |  |  |  |  |  |  |
| Eilter: vlan.id == 20<br>Expression Clear Apply                                                                                                    |   |  |  |  |  |  |  |
| No Time IPv6 Source IPv6 Destination IPv4 Source IPv4 Destination Protocol Info                                                                                                    | _ |  |  |  |  |  |  |
| 1 0.000000 fe80::5efe:c0a8:1464 fe80::5efe:c0a8:1ec7 192.168.20.100 192.168.30.199 ICMPv6 Echo request                                                                                                    |   |  |  |  |  |  |  |
| 4 0.000819 fe80::5efe:c0a8:1ec7 fe80::5efe:c0a8:1464 192.168.30.199 192.168.20.100 ICMPv6 Echo reply                                                                                                    |   |  |  |  |  |  |  |
| 5 1.002117 fe80::5efe:c0a8:1464 fe80::5efe:c0a8:1ec7 192.168.20.100 192.168.30.199 ICMPv6 Echo request                                                                                                    |   |  |  |  |  |  |  |
| 8 0.000794 fe80::5efe:c0a8:1ec7 fe80::5efe:c0a8:1464 192.168.30.199 192.168.20.100 ICMPv6 Echo reply                                                                                                    |   |  |  |  |  |  |  |
| 9 1.013203 TE80::SeTe:C0a8:1464 TE80::SeTe:C0a8:1eC/ 192.168.20.100 192.168.30.199 ICMPV6 ECHO request                                                                                                    |   |  |  |  |  |  |  |
| 12 0.000011 TE80JETE.C048.1EC7 TE80JETE.C048.1404 192.108.30.199 192.108.20.100 TEMPV6 ECHO TEPTY<br>13 1 013145 fe805efe.c0a8.1464 fe805efe.c0a8.1ec7 192 168 20 100 192 168 30 199 TEMPV6 Echo request                                                                                                    |   |  |  |  |  |  |  |
| 16 0.000854 fe80::5efe:c0a8:1ec7 fe80::5efe:c0a8:1464 192.168.30.199 192.168.20.100 ICMPv6 Echo reply                                                                                                    | - |  |  |  |  |  |  |
|                                                                                                    |   |  |  |  |  |  |  |
|                                                                                                    |   |  |  |  |  |  |  |
| 🗄 Frame 1 (118 bytes on wire, 118 bytes captured)                                                                                                    |   |  |  |  |  |  |  |
| ⊞ Ethernet II, Src: HewlettP_6b:85:32 (00:22:64:6b:85:32), Dst: Cisco_ac:c5:60 (00:0b:fd:ac:c5:60)                                                                                                    |   |  |  |  |  |  |  |
| ⊞ 802.1Q Virtual LAN, PRI: 0, CFI: 0, ID: 20                                                                                                    |   |  |  |  |  |  |  |
| 표 Internet Protocol, Src: 192.168.20.100 (192.168.20.100), Dst: 192.168.30.199 (192.168.30.199)                                                                                                    |   |  |  |  |  |  |  |
| 🖃 Internet Protocol Version 6                                                                                                    |   |  |  |  |  |  |  |
| 0110 = Version: 6                                                                                                    |   |  |  |  |  |  |  |
| 0000 0000 = Traffic class: 0x00000000                                                                                                    |   |  |  |  |  |  |  |
| 0000 0000 0000 0000 = Flowlabel: 0x00000000                                                                                                    |   |  |  |  |  |  |  |
| Pavload length: 40                                                                                                    |   |  |  |  |  |  |  |
| Next header: TCMPV6 (0x3a)                                                                                                    |   |  |  |  |  |  |  |
| Hon limit: 128                                                                                                    |   |  |  |  |  |  |  |
| Source: $f_{20}$ = $f_{20}$ = $f$ |   |  |  |  |  |  |  |
| Destination: feQ0::Sefe:CO2Q:1404 (red0:Sefe:CO2Q:1404)                                                                                                    |   |  |  |  |  |  |  |
| Thermat Control Massage Dectocol v6                                                                                                    |   |  |  |  |  |  |  |
| H Internet Control Message Protocol Vo                                                                                                    |   |  |  |  |  |  |  |

ISATAP (Intra-Site Automatic Tunnel Addressing Protocol)

- ISATAP can also be used to access native IPv6 destinations
- Client resolves ISATAP router IPv4 address through internal DNS
- Client request IPv6 global unicast prefix from ISATAP router
- Client sends IPv6 in IPv4 embedded packets to ISATAP router

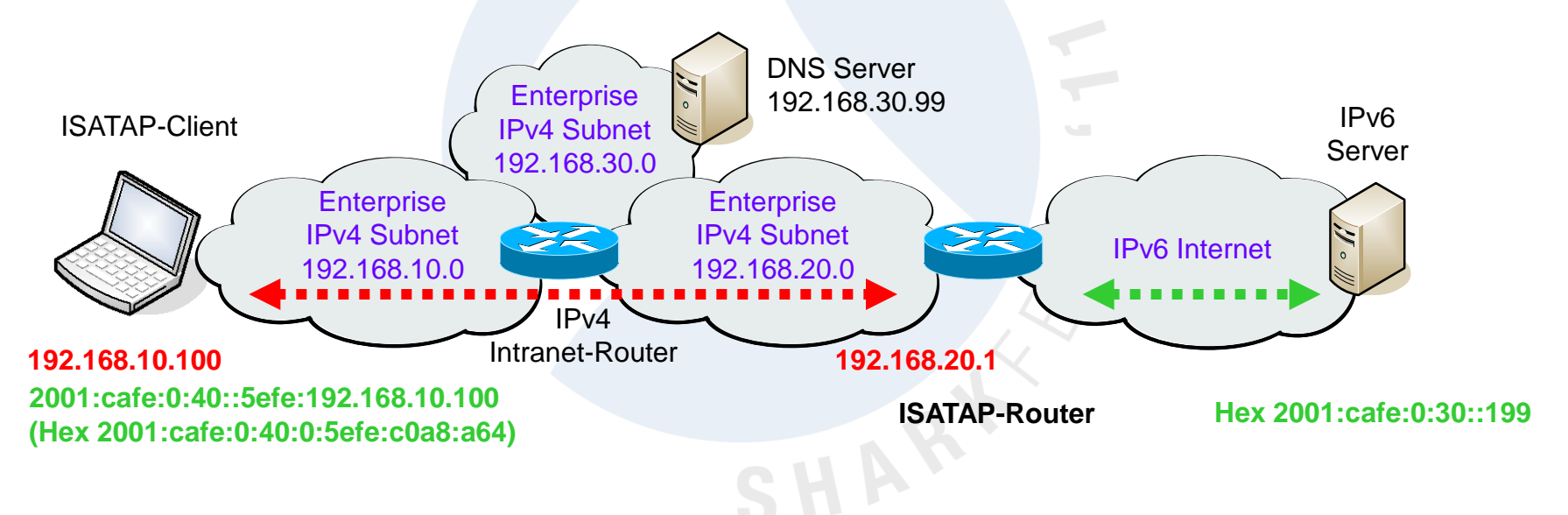

• ISATAP router unpacks embedded packets and forwards them

© Leutert NetServices

SHARKFEST '11 | Stanford University | June 13–16, 2011

+

### ISATAP (Intra-Site Automatic Tunnel Addressing Protocol)

| Z        | IPV6_P       | Ping_throu              | igh_ISATAP_router.pcap - Wireshark     |                                  |                |                  |          |      |         |
|----------|--------------|-------------------------|----------------------------------------|----------------------------------|----------------|------------------|----------|------|---------|
| Eile     | <u>E</u> dit | <u>V</u> iew <u>G</u> o | <u>Capture Analyze Statistics Help</u> |                                  |                |                  |          |      |         |
|          |              | a e e                   | (   🖻 🛃 🗶 🍠 📇   🔍 🔶 🧄                  | 🥪 🜴 👱   🗐 🕞   🕀 Q 🔍 🖻            | 🗑 🗹 🍢 💥        |                  |          |      |         |
| Eilte    | er:          |                         |                                        | ▼ Expression ⊆lear Apply         |                |                  |          |      |         |
| No.      | - Tim        | ne                      | IPv6 Source                            | IPv6 Destination                 | IPv4 Source    | IPv4 Destination | Protocol | Info | ^       |
|          | 30.          | 610461                  | 2001:cafe:0:40:0:5efe:c0a8:a64         | 2001:cafe:0:30::199              | 192.168.10.100 | 192.168.20.1     | ICMPV6   | Echo | requ    |
|          | 4 0.         | 001282                  | 2001:cafe:0:40:0:5efe:c0a8:a64         | 2001:cafe:0:30::199              |                |                  | ICMPV6   | Echo | requ    |
|          | 5 0.         | 000339                  | 2001:cafe:0:30::199                    | 2001:cafe:0:40:0:5efe:c0a8:a64   |                |                  | ICMPV6   | Echo | repl    |
|          | <u>6</u> 0.  | 001015                  | 2001:cate:0:30::199                    | 2001:cate:0:40:0:5ete:c0a8:a64   | 192.168.20.1   | 192.168.10.100   | ICMPV6   | Echo | repl    |
|          | 7 0.         | 996878                  | 2001:cate:0:40:0:5ete:c0a8:a64         | 2001:cate:0:30::199              | 192.168.10.100 | 192.168.20.1     | ICMPV6   | Echo | requ    |
|          | 80.          | 001323                  | 2001:cale:0:40:0:5ele:C0a8:a64         | 2001:Cale:0:30::199              |                |                  | TCMPV6   | ECHU | requ    |
|          | 10.0         | 000200                  | 2001:Cale:0:30::199                    | 2001:cafe:0:40:0:5efe:c0a8:a64   | 107 169 70 1   | 107 169 10 100   | TCMPV0   | Echo | repi =  |
|          | 11 0         | 000992<br>005744        | 2001.Care.0.30199                      | 2001.cafe.0.40.0.jere.coab.a04   | 192.108.20.1   | 192.108.10.100   | TCMPV0   | Echo | requ    |
|          | 12 0         | 001326                  | 2001:cafe:0:40:0:5efe:c0a8:a64         | 2001.cafe:0.30::199              | 192.100.10.100 | 192.100.20.1     | TCMPV6   | Echo | requ    |
|          | 13 0.        | 000317                  | 2001:cafe:0:30::199                    | 2001:cafe:0:40:0:5efe:c0a8:a64   |                |                  | TCMPV6   | Echo | renl    |
|          | 14 0.        | 000933                  | 2001:cafe:0:30::199                    | 2001:cafe:0:40:0:5efe:c0a8:a64   | 192.168.20.1   | 192.168.10.100   | ICMPv6   | Echo | repl    |
|          | 15 0.        | 995771                  | 2001:cafe:0:40:0:5efe:c0a8:a64         | 2001:cafe:0:30::199              | 192.168.10.100 | 192.168.20.1     | ICMPv6   | Echo | reau    |
|          | 16 0.        | 001304                  | 2001:cafe:0:40:0:5efe:c0a8:a64         | 2001:cafe:0:30::199              |                |                  | ICMPV6   | Echo | requ    |
|          | 17 0.        | 000288                  | 2001:cafe:0:30::199                    | 2001:cafe:0:40:0:5efe:c0a8:a64   |                |                  | ICMPv6   | Echo | repl; 🥃 |
| <        |              |                         |                                        |                                  |                | **** *** *** *** | /        | - 1  | >       |
| Đ        | Frame        | 3 (118                  | bytes on wire, 118 bytes captu         | red)                             |                |                  |          |      |         |
| Ξ        | Etheri       | net II.                 | Src: HewlettP_6b:85:32 (00:22:0        | 64:6b:85:32). Dst: Cisco_ac:c5:6 | 0 (00:0b:fd:ac | :c5:60)          |          |      |         |
| <b>H</b> | 802.10       | o Virtua                | 1 LAN. PRI: 0. CFI: 0. TD: 10          |                                  | •              | ,                |          |      |         |
| Ŧ        | Inter        | net Prot                | ocol src: 192 168 10 100 (192          | 168 10 100) Dst · 192 168 20 1   | (192 168 20 1) |                  |          |      |         |
|          | Inter        | nat Drot                | acol Version 6                         |                                  | (192110012011) |                  |          |      |         |
|          | Totor        | net Frut                | well Message Protocol v6               |                                  |                |                  |          |      |         |
| E I      | Interi       | net cont                | roi message protocol vo                |                                  |                |                  |          |      |         |

ISATAP (Intra-Site Automatic Tunnel Addressing Protocol)

Client received prefix 2001:cafe:0:40:: from ISATAP router

| Command Prompt                                                                                                    |          |
|----------------------------------------------------------------------------------------------------|----------|
| Tunneladapter LAN-Verbindung× 2:                                                                                                    | <b>^</b> |
| Verbindungsspezifisches DNS-Suffix:<br>Beschreibung                                                                                                  |          |
| Uerbindungslokale      IPv6-Adresse      : fe80::5efe:192.168.10.100%17(Bevorzugt)        Standardgateway      : : : : : : : : : : : : : : : : : : : |          |

Client installs address of Default Gateway

© Leutert NetServices

### ISATAP (Intra-Site Automatic Tunnel Addressing Protocol)

• Command 'route print -6' displays clients routing table

| Command Prompt                                                              | - • ×    |
|-----------------------------------------------------------------------------|----------|
| C:\Users\Rolf>route print -6                                                | <b>^</b> |
|                                                                             |          |
| Schnittstellenliste                                                         |          |
| 1300 22 64 6b 85 32 Marvell Yukon 88E8072 PCI-E Gigabit Ethernet Controller |          |
| 1200 21 6b 17 a5 bc Intel(R) WiFi Link 5100 AGN                             |          |
| 1 Software Loopback Interface 1                                             |          |
| 1600 00 00 00 00 00 00 e0 isatap.{0BF5943C-D67C-4195-9860-781CC293A689}     |          |
| 1700 00 00 00 00 00 00 e0 isatap.{BC043990-D4EC-4B5C-BDD2-8E9DD8697BF3}     |          |
| 1500 00 00 00 00 00 00 e0 6TO4 Adapter                                      |          |
| 1402 00 54 55 4e 01 Teredo Tunneling Pseudo-Interface                       |          |
|                                                                             |          |
|                                                                             |          |
| IPV6-Routentabelle                                                          |          |
| Oktive Reuter.                                                              |          |
| If Metrik Netzwerkziel Gateway                                              |          |
| 17 296 ::/0 fe80::5efe:192.168.20.1                                         |          |
| 1 306 :::1/128 Auf Verbindung                                               |          |
| 14 18 2001::/32 Auf Verbindung                                              |          |
| 14 266 2001:0:d5c7:a2d6:24d9:1e15:3f57:f59b/128                             |          |
| Auf Verbindung                                                              |          |
| 14 266 2001:8a8:20::23/128 Auf Verbindung                                   |          |
| 17 48 2001:cafe:0:40::/64 Auf Verbindung                                    |          |
| 17 296 2001:cafe:0:40:0:5efe:192.168.10.100/128                             |          |
| Auf Verbindung                                                              |          |
| 13 286 fe80::/64 Auf Verbindung                                             |          |

Teredo Tunnel

- Tunneling method named after Teredo Navalis (shipworm)
- Teredo encapsulates IPv6 packets within UDP/IPv4 datagram
- Most NAT Routers can forward these packets properly
- Teredo allows a client to communicate with a native IPv6 server
- Teredo Server and Teredo Relay in the Internet care for transitions

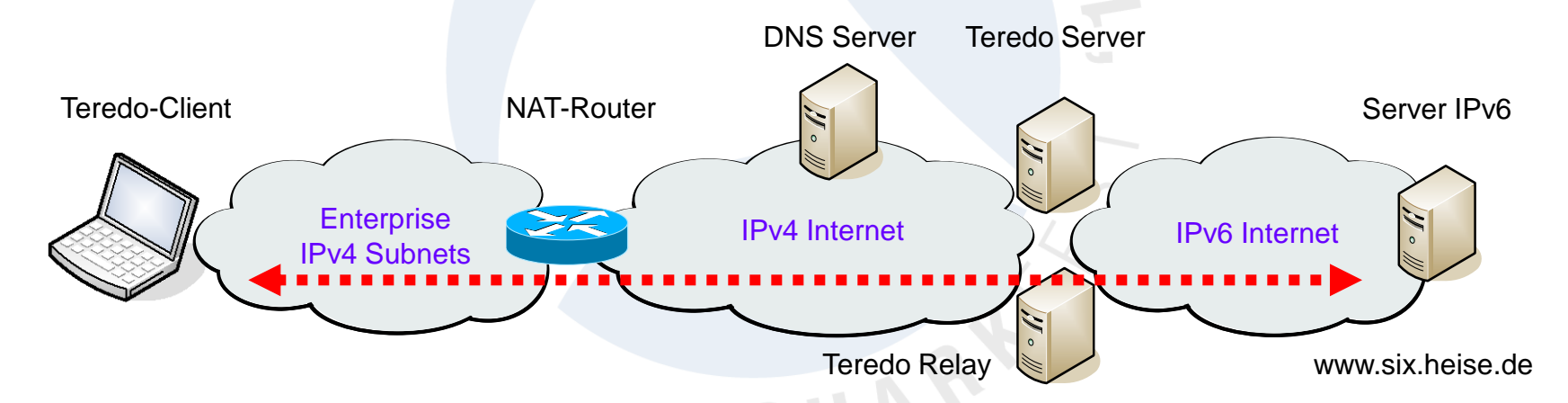

• Teredo tunnels are set up automatically, no configuration is needed.

+

#### Teredo Tunnel interface

- In WIN Vista clients, the Teredo Tunneling I/F is created automatically
- The IPv6 prefix of all Teredo clients is 2001:0::/32

| Administrator: Eingabeaufforderung                                              |                                                                                                    |
|---------------------------------------------------------------------------------|----------------------------------------------------------------------------------------------------|
| Tunneladapter Teredo Tunneling Pseudo-Ir<br>Verbindungsspezifisches DNS-Suffix: | terface:                                                                                                    |
| Physikalische Adresse                                                           | 0-00-00-00-00-00-00-E0<br>ein<br>001:0 5ef5:79fd 3c37:1e2b:acb2:7e97(Bevorzugt)<br>e80::3c3/:1e2b:acb2:7e97%21(Bevorzugt) |
| Standardgateway                                                                 | :<br>eaktiviert                                                                                                    |

- The client resolves reredo.ipv6.microsoft.com to build the /64 prefix
- The value 5ef5:79fd is the IPv4 Teredo server address: 94.245.121.253
- Miredo is the open-source Teredo tunneling software for Linux, BSD etc.

### Teredo Tunnel initialization (File IPV6\_Teredo\_www\_six\_heise\_de)

| IPV6_Teredo_www_si        | x_heise_de.pcap - Wireshark                                                         |                                                         |            |                                                                                    | x |
|---------------------------|-------------------------------------------------------------------------------------|---------------------------------------------------------|------------|------------------------------------------------------------------------------------|---|
| <u>File Edit View G</u> o | <u>C</u> apture <u>A</u> nalyze <u>S</u> tatistics Telephony <u>T</u> ools <u>H</u> | elp                                                     |            |                                                                                    |   |
|                           | 🖻 🖥 🗶 🥰 🛔   🔍 🗢 🔶 春 🕹                                                               | :   🗐 🗐   0, 0, 0, 🖻   🌌 🛛 🥵 %                          | ġ          |                                                                                    |   |
| Filter:                   | -                                                                                   | Expression Clear Apply                                  |            |                                                                                    |   |
| No. Time So               | ource Address                                                                       | Destination Address                                     | Protocol   | Info                                                                               |   |
| 1 0.000000 1              | 92.168.0.201                                                                        | 192.168.0.1                                             | DNS        | Standard query A teredo.ipv6.microsoft.com                                         | Ξ |
| 2 0.020750 1              | 92.168.0.1                                                                          | 192.168.0.201                                           | DNS        | Standard query response CNAME teredo.ipv6.microsoft.com.nsatc.net A 94.245.121.253 |   |
| 3 70.867437 1             | 92.168.0.201                                                                        | 192.168.0.1                                             | DNS        | Standard query A www.six.heise.de                                                  |   |
| 4 0.023322 1              | 92.168.0.1                                                                          | 192.168.0.201                                           | DNS        | Standard query response                                                            |   |
| 5 0.001338 1              | 92.168.0.201                                                                        | 192.168.0.1                                             | DNS        | Standard query AAAA www.six.heise.de                                               |   |
| 6 0.004647 1              | 92.168.0.1                                                                          | 192.168.0.201                                           | DNS        | Standard query response AAAA 2a02:2e0:3fe:100::6                                   |   |
| / 0.015022 2              | 001:0:5ef5:/9fd:2801:1e2b:acb2:6c85                                                 | 2a02:2e0:3fe:100::6                                     | Teredo     | Direct IPV6 Connectivity Test 1d=0x65d6, seq=36125                                 |   |
| 8 0.0/6991 f              | e80::24ac:ta35:t9ed:545c                                                            | 2001:0:5et5:/9td:2801:1e2b:acb2:6c85                    | IPV6       | IPV6 no next header                                                                |   |
| 9 59.98155/ 2             | 001:0:5ef5:/9fd:2801:1e2b:acb2:6c85                                                 | Te80::24ac:Ta35:T9ed:545c                               | IPV6       | IPV6 no next header                                                                |   |
| 10 0.020/33 2             | au2:2e0:3Te:100::6                                                                  | 2001:0:5075:/9T0:2801:1020:aCD2:6C85                    | ICMPV6     | ECO (ping) reply 10=0X/0Te, seq=562/                                               |   |
| 11 3.91/426 2             | 001:0:5eF5:/9F0:2801:1e2D:aCD2:6C85                                                 | 2001:0:5eff:70fd:2001:1e2b:2eb2:6e85                    | TCP        | 50592 > http [SYN] SEG=0 WITH=8192 LET=0 MSS=1220 SACK_PERM=1                      |   |
| 12 0.022013 2             | a02;2e0;31e;100;;0                                                                  | 2001:0:5e15:7910:2801:1e2D:aCD2:0C85                    | TCP        | TILLP > 30392 [STN, ACK] SEQ=0 ACK=1 WITES/00 LETEO MSS=1440 SACK_PERMEI           |   |
| 14 0 002041 2             | 001:0:5eF5:70fd:2801:1e2b:acb2:6c85                                                 | 2a02:2e0:31e:100::6                                     |            | SUSSE > HELP [ACK] SECT ACK=1 WHH=1/080 LEH=0                                      | • |
| 15 0 027842 2             | -02.200.2fo.1006                                                                    | 2001 • 0 • 5 of 5 • 70 fd • 2801 • 1 o2b • 2cb 2 • 6c85 | тср        | VEL / HITF/1.1                                                                     |   |
| 16 0 148421 2             | a02.2e0.3fe.1000                                                                    | 2001:0:5ef5:70fd:2801:1e2b:acb2:6c85                    | TCP        | TCP soment of a reasonabled pull                                                   |   |
| 17 0 002209 2             | a02:2e0:3fe:100::6                                                                  | 2001:0:5ef5:79fd:2801:1e2b:acb2:6c85                    | TCP        | [TCP Segment of a reassembled PDi]                                                 |   |
| 18 0 000233 2             | 001:0:5ef5:79fd:2801:1e2b:acb2:6c85                                                 | 2a02:2e0:3fe:100::6                                     | TCP        | 50592 > http://cr.iii.cr.iii.com.301 ark=2441 win=15860 Len=0                      |   |
| 19.0.003756 2             | 001:0:5ef5:79fd:2801:1e2b:acb2:6c85                                                 | 2a02:2e0:3fe:100::6                                     | тср        | TCP window lodate 50592 > http://ackisega301.ack=2441.win=17080.len=0              |   |
| 20 0.018471 2             | 001:0:5ef5:79fd:2801:1e2b:acb2:6c85                                                 | 2a02:2e0:3fe:100::6                                     | TCP        | 50593 > http://synl.seg=0.win=8192.len=0.MSS=1220.SACK_PERM=1                      |   |
| 21 0.005230 2             | a02:2e0:3fe:100::6                                                                  | 2001:0:5ef5:79fd:2801:1e2b:acb2:6c85                    | TCP        | TCP segment of a reassembled PDU                                                   |   |
| 22 0.001451 2             | a02:2e0:3fe:100::6                                                                  | 2001:0:5ef5:79fd:2801:1e2b:acb2:6c85                    | тср        | TCP segment of a reassembled PDU                                                   |   |
| 23 0.000174 2             | 001:0:5ef5:79fd:2801:1e2b:acb2:6c85                                                 | 2a02:2e0:3fe:100::6                                     | тср        | 50592 > http [ACK] Seq=391 ACk=4881 Win=15860 Len=0                                |   |
| 24 0.002851 2             | 001:0:5ef5:79fd:2801:1e2b:acb2:6c85                                                 | 2a02:2e0:3fe:100::6                                     | тср        | [TCP window Update] 50592 > http [ACK] Seq=391 Ack=4881 win=17080 Len=0            |   |
| 25.0.0008202              | a02.200.2fa.1006                                                                    | 2001-0-56f5-70fd-2801-162h-ach2-6c85                    | тор        | TED commont of a reassamhlad DNII                                                  | • |
| <                         |                                                                                     | III                                                     |            |                                                                                    | P |
| ⊕ Frame 14: 492           | bytes on wire (3936 bits), 492 bytes o                                              | aptured (3936 bits)                                     |            |                                                                                    |   |
| 🗄 Ethernet II, S          | rc: QuantaCo_6d:6c:e0 (00:23:8b:6d:6c:                                              | e0), Dst: Avm_bb:c1:0b (00:1a:4f:bb:c                   | 1:0b)      |                                                                                    |   |
| 🗄 Internet Proto          | col, src: 192.168.0.201 (192.168.0.201                                              | l), Dst: 216.66.80.238 (216.66.80.238)                  |            |                                                                                    |   |
| 🗄 User Datagram           | Protocol, Src Port: 57812 (57812), Dst                                              | : Port: 37070 (37070)                                   |            |                                                                                    |   |
| Teredo IPv6 ov            | er UDP tunneling                                                                    |                                                         |            |                                                                                    |   |
| 🗄 Internet Proto          | col Version 6, Src: 2001:0:5ef5:79fd:2                                              | 2801:1e2b:acb2:6c85 (2001:0:5ef5:79fd:                  | 2801:1e2   | 2b:acb2:6c85), Dst: 2a02:2e0:3fe:100::6 (2a02:2e0:3fe:100::6)                      |   |
| 🗄 Transmission C          | ontrol Protocol, Src Port: 50592 (5059                                              | 92), Dst Port: http (80), Seq: 1, Ack:                  | 1, Len:    | : 390                                                                              |   |
| 🗄 Hypertext Tran          | sfer Protocol                                                                       |                                                         |            |                                                                                    |   |
| 0020 50 ee of d           |                                                                                     | D }                                                     |            |                                                                                    |   |
| 0030 06 80 20 01          | 1 00 00 5e f5 79 fd 28 01 1e 2b ac b2                                               | P                                                       |            |                                                                                    | ^ |
| 0040 6c 85 2a 02          | 2 02 e0 03 fe 01 00 00 00 00 00 00 00                                               | 1. *                                                    |            |                                                                                    |   |
| 0050 00 06 c5 a           | 0 00 50 87 23 05 81 69 8a 0f c2 50 18                                               | P.#iP.                                                  |            |                                                                                    |   |
| 0060 42 b8 ad 8           | 0 00 00 47 45 54 20 27 20 48 54 54 50                                               | BGE T / HTTP                                            |            |                                                                                    | Ŧ |
| Teredo IPv6 over UDI      | P tunneling (teredo), 450 bytes                                                     | Packets: 325                                            | Displayed: | 325 Marked: 0 Load time: 0:00.022 Profile: LNS IPv6                                |   |
|                           |                                                                                     | i ocketa ses                                            |            |                                                                                    | _ |

### Teredo Tunnel initialization (File IPV6\_Teredo\_www\_six\_heise\_de)

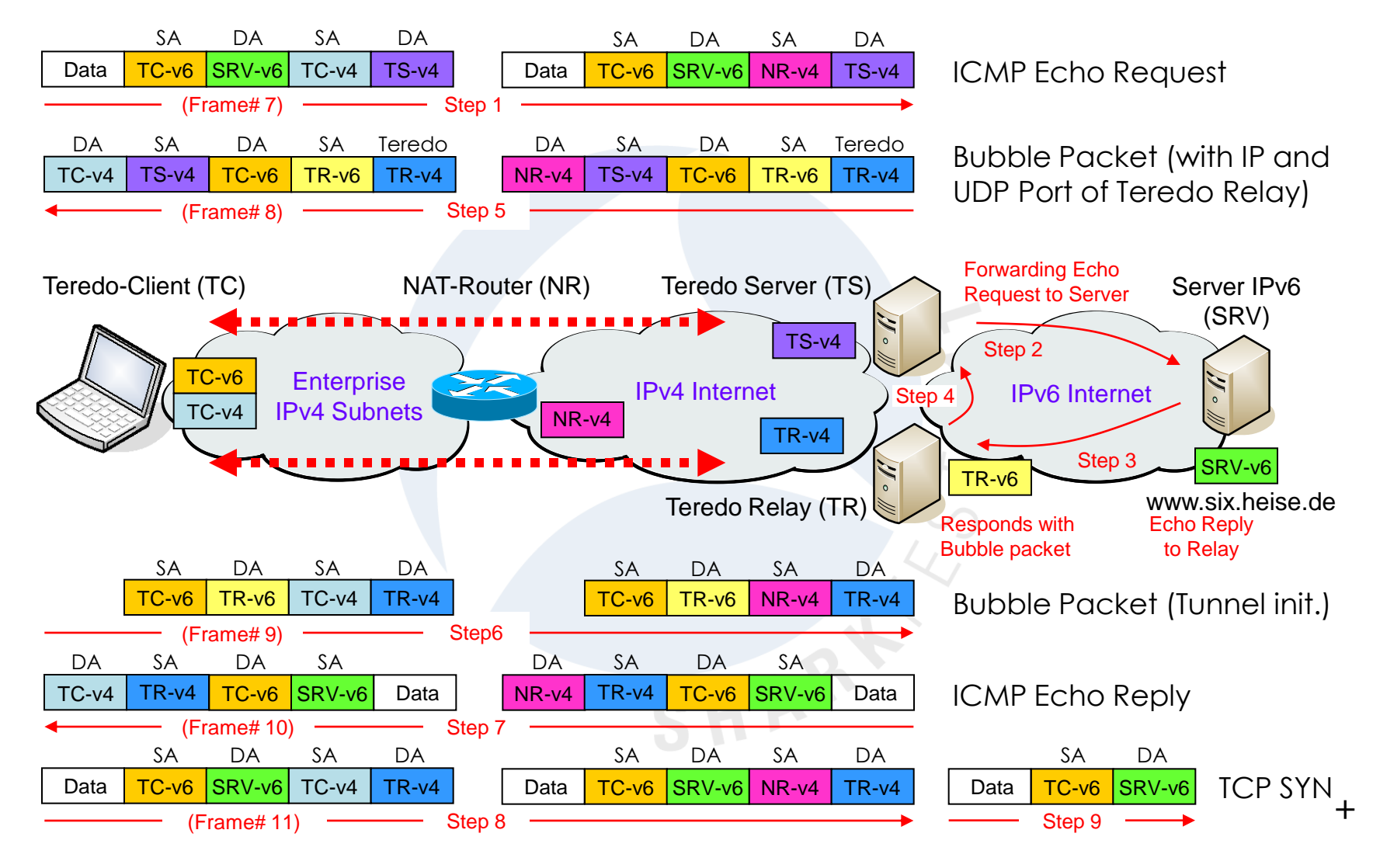

Teredo Tunnel

- When starting, a Windows-based computer using Teredo resolves the IPv4 address of the Teredo server teredo.ipv6.microsoft.com
- By the Router solicitation/advertisement dialog through Teredo, the client receives a valid IPv6 prefix
- When activated, the Teredo client contacts Teredo server to obtain information such as the type of NAT that the client is behind
- If the client has only link-local or Teredo IPV6 addresses assigned, then the DNS Client will send only queries for A records
- The client needs at least one valid IPv6 address configured (may be manually) in order to query for AAAA records
- Windows Vista Client computers will always use IPV6 over IPV4
- A default route may have to be configured on Teredo interface:
  netsh interface ipv6 add route ::/0 14 ← Teredo Interface ID

Teredo commands & settings

- netsh interface teredo show state
- netsh interface teredo set state disabled
- netsh interface teredo set state client
- netsh interface teredo set state enterpriseclient
- netsh int ipv6 set teredo client teredo.remlab.net
- netsh int ipv6 set teredo client teredo.ipv6.microsoft.com
- netsh interface ipv6 show address
- netsh interface ipv6 add address "Local Area Connection 2" fd00:0:0:1::1
- netsh interface ipv6 add route ::/0 14
- Windows firewall must be activated to enable Teredo!

### IPv6 Session Summary

- Verify IPv6 readiness of your suppliers
- Verify IPv6 readiness of your applications
- IPv6 can perfectly coexist with IPv4
- Start experimenting using ISATAP and Teredo
- Network migration can be done smoothly
- Train yourself and your people
- Wireshark is the perfect tool to learn and train
- Interesting IPv6 references:

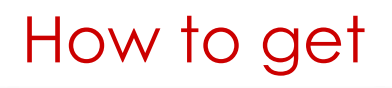

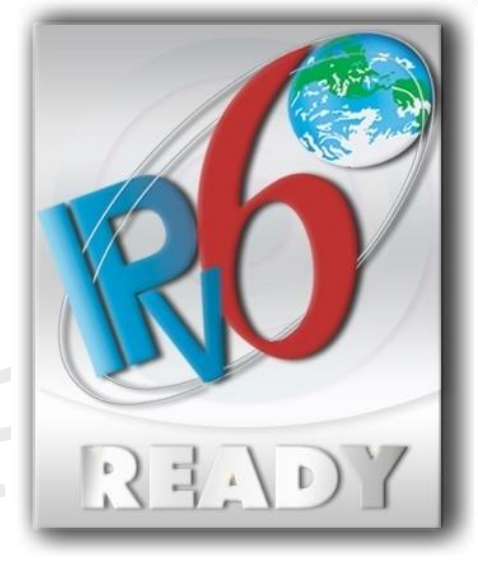

<u>www.sixxs.net</u> IPv6 Deployment and IPv6 Tunnel Broker, helping to deploy IPv6 around the world, IPv6 monitoring, IPv6 routing monitoring, IPv6 coordination.

<u>www.ipv6forum.com</u> World-wide consortium of Internet vendors aiming to promote IPv6. Includes mailing lists, event listings, technical information, and links

<u>www.ipv6tf.org</u> The IPv6 Portal. IPv6 Deployment and Support, IPv6 trainings, IPv6 workshops, IPv6 labs.

## Thanks for visiting

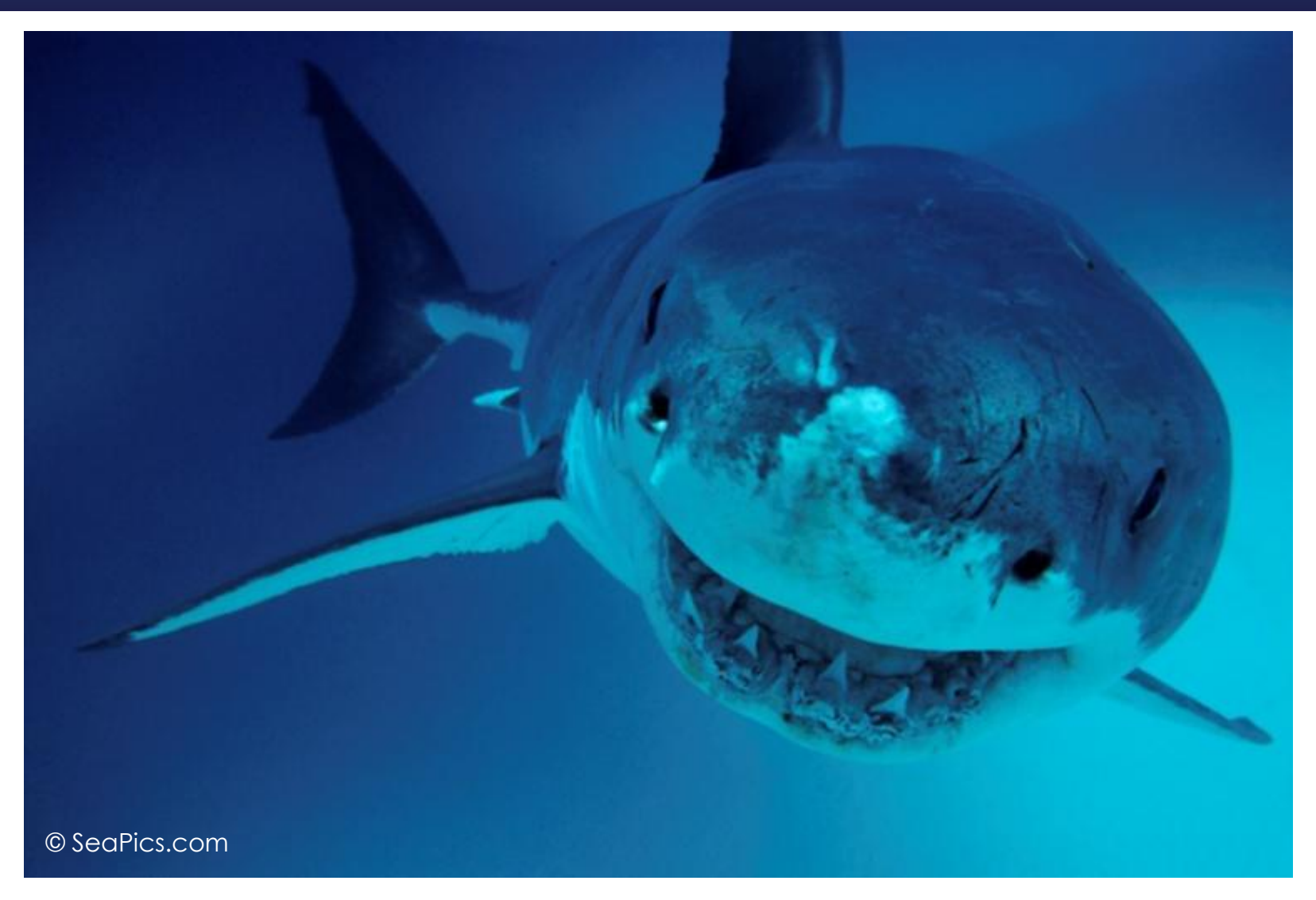

#### Rolf Leutert, Leutert NetServices, www.wireshark.ch

© Leutert NetServices

SHARKFEST '11 | Stanford University | June 13–16, 2011